## 1 モデムドライバのインストール方法

Windows XPを使用する場合の、ADSLモデム-SU用ドライバのインストール方法を記述します。

 コンピュータにモデムを接続すると、Windows XPは自動的にモデムを検出します。ダイアロ グボックスが表示されたら、[一覧または特定の場所からインストールする(詳細)(<u>8</u>)]にチェッ クし、次へ(N) > をクリックします。

| 新しいハードウェアの検出ウィザード |                                                                     |  |  |  |
|-------------------|---------------------------------------------------------------------|--|--|--|
|                   | 新しいハードウェアの検索ウィザードの開始                                                |  |  |  |
|                   | このウィザードでは、次のハードウェアに必要なソフトウェアをインストールします:<br>Optimizer USB ADSL Modem |  |  |  |
|                   | <ul> <li>         ・・・・・・・・・・・・・・・・・・・・・・・・・・・・・</li></ul>           |  |  |  |
|                   |                                                                     |  |  |  |
|                   |                                                                     |  |  |  |
|                   | 続行するには、D欠ヘ]をクリックしてください。                                             |  |  |  |
|                   | < 戻る(B) 次へ(W) キャンセル                                                 |  |  |  |

[次の場所を含める(<u>0</u>)]にチェックし、参照(<u>R</u>) をクリックします。

| 新しいハードウェアの検出ウィザード                                                                                                    |
|----------------------------------------------------------------------------------------------------|
| 検索とインストールのオプションを選んでください。                                                                                                    |
| <ul> <li>○ 次の場所で最適のドライバを検索する(S)<br/>下のチェック ボックスを使って、リムーバブル メディアやローカル パスから検索できます。検索された最適のドラ<br/>イバがインストールされます。</li> <li>□ リム・バブル メディア (D ロッピー、CD-ROM など)を検索(M)</li> <li>○ 次の場所を含める(Q)</li> <li>○ (*Driver</li> <li>● 検索しないで、インストールするドライバを選択する(D)</li> <li>一覧からドライバを選択するには、このオブションを選びます。選択されたドライバは、ハードウェアに最適のもの<br/>とば取りません。</li> </ul> |
| (戻る(13)) 次へ(12) キャンセル キャンセル                                                                                                    |

3. ドライバの格納されているフォルダ(例:¥Driver)を選択して、 OK をクリックします。

| フォルダの参照                                | ?×            |
|----------------------------------------|---------------|
| ハードウェアのドライバを含むフォルダを選んでください。            |               |
|                                        |               |
| 🖃 😼 マイ コンピュータ                          | ~             |
| 😠 遇 3.5 インチ FD (A:)                    |               |
| 🖃 🥪 ローカル ディスク (C:)                     | =             |
| 🕀 🧰 AOL 5.0                            |               |
| Driver<br>UST                          | ~             |
| サブ フォルダを表示するには、プラス (+) サインをクリックしてください。 |               |
| 0K ++>+2                               | <del>ال</del> |

4. 続行(C) をクリックしてインストールを続行してください。(動作上問題ないことを確認 しています。)

| ለተドウェ | アのインストール                                                                                                    |
|-------|----------------------------------------------------------------------------------------------------|
| ♪     | このハードウェア:<br>ADSL Modem-SU                                                                                                    |
|       | を使用するためにインストールしようとしているソフトウェアは、Windows との互換<br>性を検証する Windows ロゴ テストに合格していません。<br>(このテストが重要である理由)                                                                              |
|       | インストールを続行した場合、システムの動作が損なわれたり、システム<br>が不安定になるなど、重大な障害を引き起こす要因となる可能性があり<br>ます。今ずぐインストールを中断し、Windows ロゴテストに合格したソフ<br>トウェアが入手可能かどうか、ハードウェア ペンダーに確認されることを、<br>Microsoft は強くお勧めします。 |
|       | (旅行©) インストールの停止©)                                                                                                    |

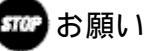

インストール作業中、コンピュータからADSLモデム-SUに対してドライバソ フトウェアがダウンロードされています。インストールが完了するまで他の アプリケーションを起動しないでください。

5. 次のダイアログボックスが表示されたらドライバのインストール完了です。<br/>
完了 をクリックしてドライバのインストール画面を終了してください。

| 新しいハードウェアの検出ウィザード |                                  |  |  |  |
|-------------------|----------------------------------|--|--|--|
|                   | 新しいハードウェアの検索ウィザードの完了             |  |  |  |
|                   | 次のハードウェアのソフトウェアのインストールが完了しました    |  |  |  |
|                   | ADSL Modem-SU                    |  |  |  |
|                   | [完了] をクリックするとウィザードを閉じます。         |  |  |  |
|                   | < 戻る( <u>B</u> ) <b>完了</b> キャンセル |  |  |  |

## 2 モデムドライバの削除方法

インストールを失敗した場合は、次の手順によりモデムドライバの削除を行ってから、再 度インストール手順を実行してください。 本章では、Windows XPを使用する場合のドライバの削除方法を記述します。

1. [スタート] - [設定] - [コントロールパネル]を実行してください。

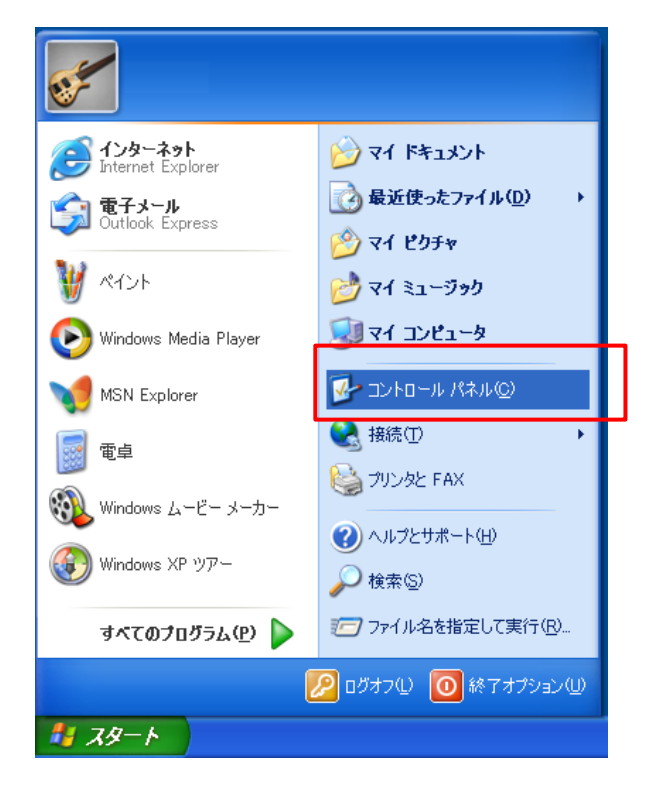

2. コントロールパネル内の[システム]をダブルクリックしてください。

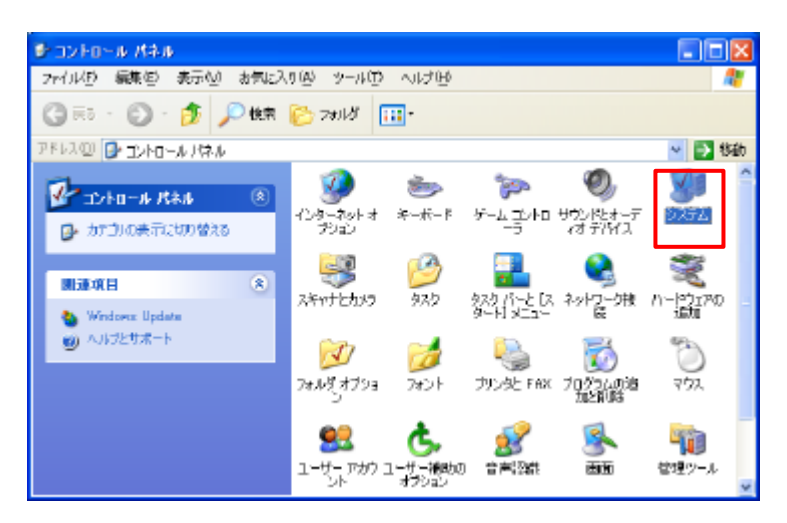

3.システムのプロパティの、[ハードウェア]のタブを選択します。 そこから、[デバイスマネー ジャ(D)]をクリックします。

| ୬ <b>ス</b> テムのプロパティ                                                                                      | × |
|----------------------------------------------------------------------------------------------------|---|
| 全般 コンピュータネ ハードウェア 詳細 システムの復元 自動更新 リモート                                                                   | _ |
| ハードウェアの追加フィサード<br>ハードウェアの追加ウィザードを使うと、ハードウェアのインストールができま<br>す。                                             |   |
| ハードウェアの追加ウィザード( <u>H</u> )                                                                               |   |
| デバイスマネージャ<br>デバイスマネージャは、コンピュータにインストールされているすべてのハード<br>ウェアデバイスを表示します。デバイスマネージャを使って、各デバイスのプ<br>ロバティを変更できます。 |   |
| ドライバの署名(S) デバイス マネージャ(D)                                                                                 |   |
| ハードウェア プロファイル<br>ハードウェア プロファイルを使うと、別のハードウェアの構成を設定し、格納<br>することができます。                                      |   |
| <u> ハードウェア プロファイル(P)</u>                                                                                 |   |
| していた。<br>のK キャンセル 適用(A)                                                                                  | 5 |

3. [ネットワークアダプタ]の[ADSL Modem-SU]を選択し、右クリックして表示されるメニュー から削除をクリックしてください。

| 鳥 デバイス マネージャ                                  | × |
|-----------------------------------------------|---|
| ファイル(E) 操作(品) 表示(公) ヘルブ(出)                    |   |
|                                               |   |
| ○場<br>のあい1904/32 ★2トロントローラ                    |   |
|                                               |   |
| B-G IDE ATA/ATAPI ID-/-D                      |   |
| 田 · · · · · · · · · · · · · · · · · · ·       |   |
| 0-9 IVI-9                                     |   |
| 由・②、サウンド、ビデオ、およびゲーム コントローラ                    |   |
| 申····································         |   |
| 🖻 😼 ディスプレイ アダプタ                               |   |
| 日- 毎週 ネットワーク アダプタ<br>1 - 1 - 週週 1994 Nat アダプタ |   |
| ADSL Modem-SU                                 |   |
| <del>は 第 702/7</del><br>中間 20パーディスタン ホローン     |   |
| 国 - 基 フロッピー ディスクドライブ                          |   |
| e- デオート (COM と LPT)                           |   |
| 田一切 マウスとそのはかのがオンティング テアバイス<br>南-Mu モデム        |   |
| B-9 E-9                                       |   |
|                                               |   |

4. 以上でADSLモデム-SUのドライバが削除されます。USBケーブルをパソコンから抜いてください。

### 3 モデムブラウザのインストール方法

ここでは、モデムブラウザのインストール方法について記述します。

1. ADSLモデム-SU用ファイルフォルダの¥Uiフォルダにある"Setup.exe"ファイルを起動してください。

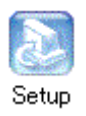

2. 以下のような画面が現れます。[日本語]を選択して、 OK をクリックしてください。

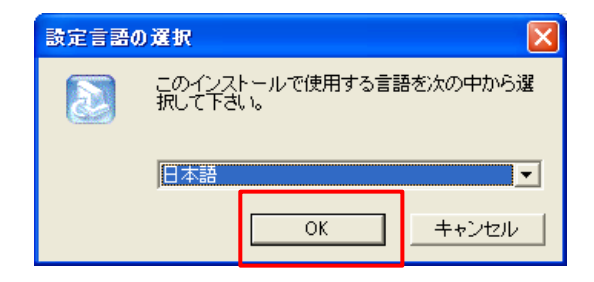

3. モデムブラウザのインストールが開始されます。以下の画面が現れれば、インストールが 完了です。 完了 をクリックして、インストール画面を終了させてください。

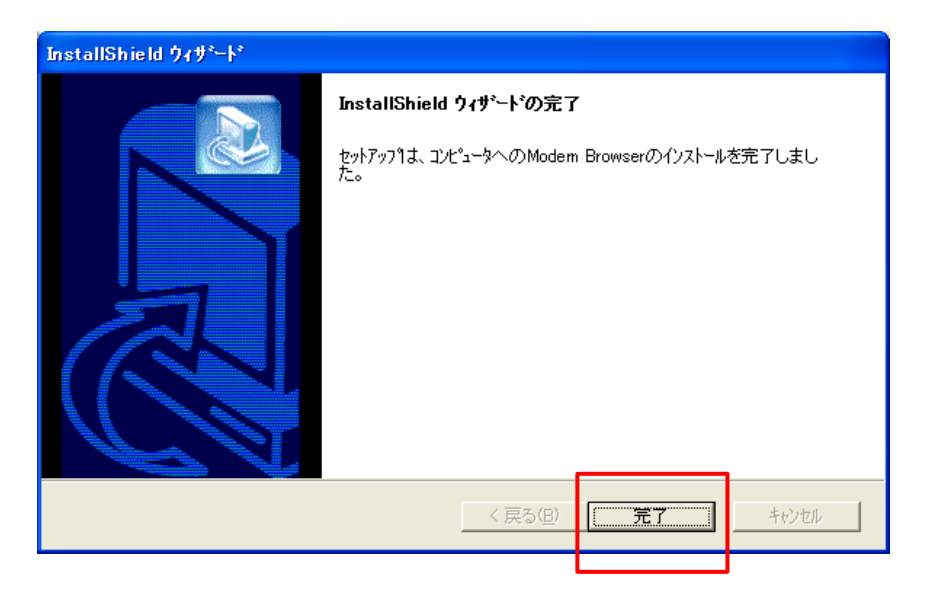

#### 4 モデムブラウザの使い方

ここではモデムブラウザの使用方法を記述します。

1. 起動方法

Windowsのデスクトップ上にある"Modem Browser"のアイコンをダブルクリックします。もし くは、[スタート] [プログラム]のメニューの中からModem Browserのプログラムフォルダ を選択し、その中の[Modem Browser]をクリックします。

2. 表示内容

モデムブラウザでは、以下のようにADSLモデム-SUの状態を表示します。なお、ご使用のパ ソコン画面の右下に現れるアイコンの色でも、ADSLモデム-SUの状態を確認することができ ます。

なお、パソコンを起動したとき、モデムブラウザはパソコン画面の右下にアイコンの状態で 動作しています。以下のように、アイコンを右クリックした状態から[Modemの状態]を選択 してクリックします。

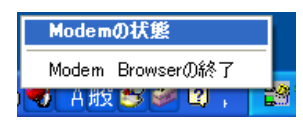

上記操作を行うと、以下のような画面が表示されます。

| Modem Browser |        |   |
|---------------|--------|---|
| 状態表示          |        | , |
| 🕐 NTT         | ADSL   |   |
|               |        |   |
| 接続中           | 閉じる 終了 |   |

表示内容については、ADSLモデム-SUの取扱説明書をご参照ください。

3. 終了方法

終了のボタンをクリックします。もしくは、パソコン画面の右下にあるアイコンを右クリックした状態から、[Modem Browserの終了]を選択し、クリックします。

# 5 モデムブラウザの削除

#### ここではモデムブラウザの削除方法を記述します。 (必ずモデムブラウザを終了した後で実行して下さい。)

1. [Modem Browser]のプログラムフォルダから、"UnInstall"のアイコンを選択し、クリックします。

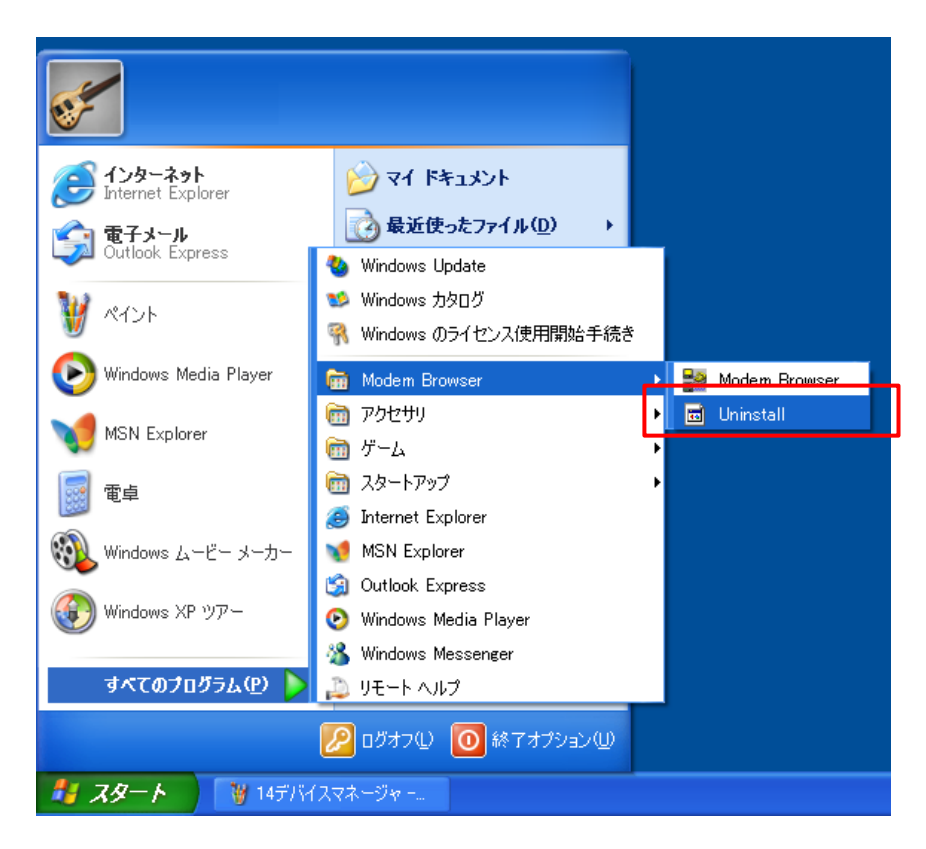

以下の画面が現れたら、削除(<u>R</u>)をクリックした後で、 次へ(<u>N</u>)> をクリックしてください。

| InstallShield ウィザート*                                                                                        |  |  |  |
|----------------------------------------------------------------------------------------------------|--|--|--|
| <b>ようこそ</b><br>プログラムを変更、修正、または削除します。                                                                        |  |  |  |
| Modem Browser セットアップ メンテナンス ブログラムへようこそ。このプログラムを使って、現在のインストールを変更す<br>ることができます。次のオブションをクリックしてください。<br>〇 変更(M) |  |  |  |
| 追加する新ししいロケラムコンホーネントを選択するか、あるいは削除するインストール済みの<br>コンホーネントを選択してください。                                            |  |  |  |
| ○ 修正(E)<br>前回のセットアップでインストールしたすべてのプログラムコンポーネントを再インストールします。                                                   |  |  |  |
| で  削除(D)<br>すべてのインストールされているコンホーネントを削除します。                                                                   |  |  |  |
| (戻る(B) 次へ(N)) キャンセル                                                                                         |  |  |  |

3. 「ファイル削除の確認画面」が表示されます。削除してもよければ、 OK をクリックして、 作業を続行してください。

| ファイル剤除の確認                              | X     |  |
|----------------------------------------|-------|--|
| 選択したアフツケーション、およびすべてのコンポーネントを完全に削除しますか? |       |  |
| OK.                                    | キャンセル |  |

4. 削除の途中で以下の画面が現れることがあります。[¥WINDOWS¥System32¥dsIbr.ini]であれ ば削除しても構いませんので、 はい(Y) をクリックして、作業を続行してください。

| 読み取り専用ファイルを検出                                                                                                |      |        |       |
|----------------------------------------------------------------------------------------------------|------|--------|-------|
| 選択したオフ <sup>%</sup> ョンは、ファイルをシステムにインストールする、システムからアンインストールする、または<br>両方を要求します。システム上で必要とするファイル操作を実施中に読みとり専用ファイル |      |        |       |
| C*W@NDOWS¥System32¥dslbr.iniを検出しました。セットアッフリこよるファイル操作を実施す<br>る場合は、IIはいうを切っかしてください。実施しない3場合は、ILいいえ」を切っかします。    |      |        |       |
|                                                                                                    |      |        |       |
| 「「次回からこのがセージを表示しない。」                                                                                         |      |        |       |
|                                                                                                    | Itい⊻ | いいえ(N) | キャンセル |

5. 以下の画面が現れたら、モデムブラウザの削除が完了です。 完了 をクリックして、画面 を終了させてください。

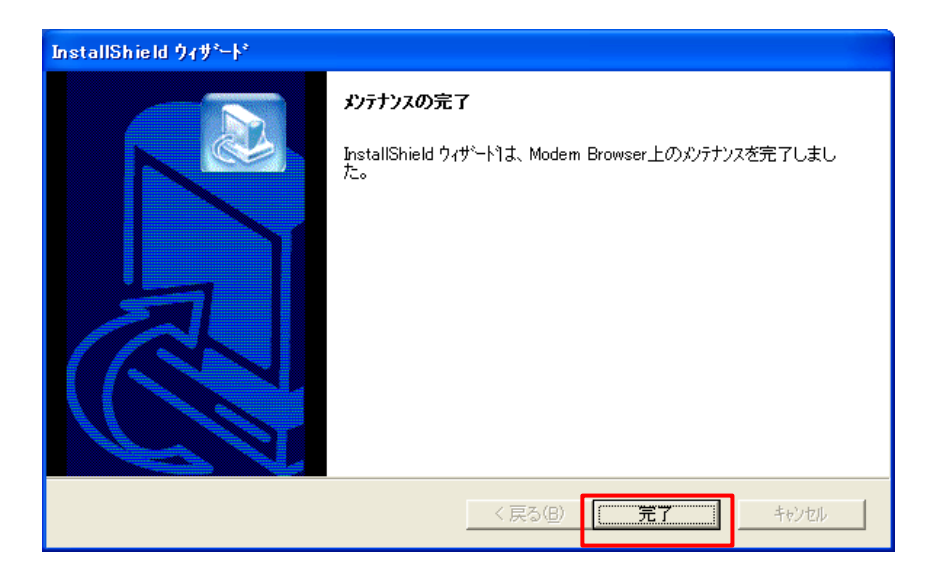

以上